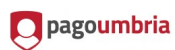

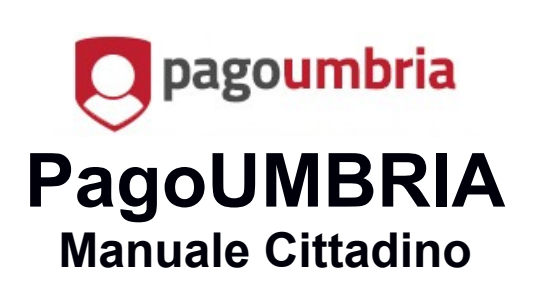

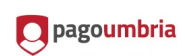

| 1GENERALITÀ                                | 3 |
|--------------------------------------------|---|
| 2INTRODUZIONE                              | 3 |
| 3ACCESSO AL SISTEMA                        | 3 |
| 4HOME PAGE4                                | 4 |
| 4.1PAGAMENTI IN SCADENZA                   | 5 |
| 4.2ULTIMI PAGAMENTI EFFETTUATI             | 6 |
| 5PAGAMENTI SPONTANEI                       | 6 |
| 6POSIZIONE DEBITORIA                       | 8 |
| 6.1FILTRO PENDENZE                         | 9 |
| 6.2DETTAGLIO PENDENZA1                     | 0 |
| 6.2.1PENDENZA DA PAGARE1                   | 1 |
| 6.2.2PAGAMENTO ESEGUITO1                   | 1 |
| 6.3CONDIZIONI DI PAGAMENTO.                | 1 |
| 6 3 ISOLUZIONE DI PAGAMENTO UNICA          | 2 |
| 6.3.2SOLUZIONE DI PAGAMENTO A RATE         | 2 |
| 6.3.3SOLUZIONE DI PAGAMENTO MISTA          | 2 |
| 6.4PAGAMENTO/AGGIUNGI A CARRELLO1          | 3 |
| 7STORICO PAGAMENTI13                       | 3 |
| 8CARRELLO14                                | 4 |
| 8.1SCELTA DEL PAGAMENTO1                   | 5 |
| 8.1.1PAGAMENTO TRAMITE NODO DEI PAGAMENTI1 | 7 |
| 9INFORMAZIONI18                            | 8 |
| 10 UTENTE20                                | D |

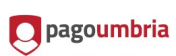

| 10.1.1COMUNICAZIONI | 20 |
|---------------------|----|
| 10.1.2PROFILO       | 21 |

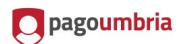

### 1 GENERALITÀ

#### 2 INTRODUZIONE

Nel documento vengono descritti tutti i servizi offerti al cittadino dal sistema PAGOUMBRIA.

Si tratta di un manuale operativo dove i dati presenti nelle immagini allegate non sono da intendersi reali.

L'accesso a PAGOUMBRIA e la consultazione della posizione debitoria può avvenire in forma protetta e riservata attraverso autenticazione (LoginUmbria) oppure in modalità non autenticata all'indirizzo https://pagoumbria.regione.umbria.it/pagoumbria avendo però a disposizione un insieme ristretto di funzionalità che non prevede la consultazione della posizione debitoria.

Nei capitoli che seguono verranno distinti gli aspetti funzionali differenti.

### **3** ACCESSO AL SISTEMA

In seguito all'accesso mediante autenticazione forte con LoginUmbria si apre la welcome page dell'applicazione (disponibile solo nel caso in cui un cittadino ricopra anche ruoli di operatore o amministratore di sistema):

# Benvenuto su PagoUmbria

# Seleziona il ruolo con il quale intendi operare

Utente Codice Fiscale Ultimo accesso Marco Bianchi BNCMRC71L31G337U 01/06/2016 - 09:40:36

#### Ruolo

Backoffice Back Office PagoUmbria (Amministratore) Operatore Marco Bianchi (Utente) Creditore Regione Umbria (Amministratore)

Dove selezionare il link al proprio profilo per accedere ai servizi.

<u>Solo</u> i cittadini che disporranno di più profili vedranno l'elenco dei profili a cui sono abilitati tra quelli previsti da sistema:

- Amministratore del sistema
- Operatore del sistema
- Amministratore dell'ente

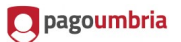

- Operatore dell'ente
- Operatore cittadino(Utente)

Questo manuale è dedicato solo ai servizi ad uso dell'Operatore cittadino.

Gli utenti che accedono a PAGOUMBRIA in modalità anonima (non autenticata) atterrano direttamente sulla Home Page.

### 4 HOME PAGE

| 01/05/2015            | goumbria                                                                                                    |                             |          | Regione Umbria               |
|-----------------------|----------------------------------------------------------------------------------------------------|-----------------------------|----------|------------------------------|
| Home Pag              | gamenti Spontanei Posizione Debitoria Storico Pagamenti                                                     | Informazioni Informativa su | i Cookie | Carrello (0) Marco Bianchi 🝷 |
| Benvenuti s           | u PagoUmbria                                                                                                |                             |          |                              |
| La piattaforma di pag | amento della Regione Umbria.                                                                                |                             |          |                              |
| Pagamenti             | in scadenza                                                                                                 |                             |          |                              |
| Nessun pagament       | o in scadenza                                                                                               |                             |          |                              |
| Ultimi paga           | menti effettuati                                                                                            |                             |          |                              |
| Data pagamento        | Causale                                                                                                    | Importo pagato              | Stato 😡  |                              |
| 23/05/2016            | Esercizio della pesca: Licenza di tipo A di durata annuale - pesca professionale<br>(Regione Umbria)        | 50,00 €                     | Eseguito | Download ricevuta            |
| 23/05/2016            | Esercizio della pesca: Licenza di tipo B di durata annuale - pesca dilettantistica<br>(Regione Umbria)      | 35,00 €                     | Eseguito | Download ricevuta            |
| 20/05/2016            | Esercizio della pesca: Licenza di tipo B di durata annuale - pesca dilettantistica<br>(Regione Umbria)      | 35,00 €                     | Eseguito | Download ricevuta            |
| 09/05/2016            | Esercizio della pesca: Licenza di tipo C di durata quindicinale - pesca dilettantistica<br>(Regione Umbria) | a 10,00 €                   | Eseguito | Download ricevuta            |
| 09/05/2016            | Esercizio della pesca: Licenza di tipo B di durata annuale - pesca dilettantistica<br>(Regione Umbria)      | 35,00 €                     | Eseguito | Download ricevuta            |

L'Home Page dell'utente cittadino autenticato tramite LoginUmbria è strutturata in più sezioni :

- **Pagamenti in scadenza**: visualizza l' elenco delle posizioni debitorie per le quali è atteso un pagamento entro la data di scadenza mostrata.
- Ultimi Pagamenti effettuati: visualizza un elenco dei pagamenti effettuati

-

La Navigation Bar (Top navigation Bar) permette una navigazione rapida tra i servizi del sistema

Home Pagamenti Spontanei Posizione Debitoria Storico Pagamenti Informazioni Informativa sui Cookie Carrello (0) Marco Bianchi 💌

In particolare :

- Home: per ritornare alla Home Page qui descritta
- Pagamenti Spontanei: per accedere alla sezione PAGAMENTI SPONTANEI

🔲 pagoumbria

6/21

- **Posizione Debitoria** : per accedere alla sezione POSIZIONE DEBITORIA
- Storico Pagamenti: per accedere alla sezione STORICO PAGAMENTI
- Informazioni: per consultare le pagine informative
- Carrello: per accedere al CARRELLO
- Utente: per accedere alle funzioni di PROFILO

# 4.1 PAGAMENTI IN SCADENZA

La sezione **Pagamenti in Scadenza** consente il pagamento delle pendenze per le quali il contribuente ha ricevuto una **posizione debitoria** dall'Ente. Le pendenze sono elencate in ordine di scadenza (quelle più prossime in testa) e mostrano tutte le informazioni necessarie a perfezionare l'operazione di pagamento:

- Scadenza,
- Causale,
- Importo dovuto,
- Stato ( da Pagare, Scaduto, Aggiunto a documento).

Le pendenze il cui stato è "Scaduto" non saranno più pagabili dal sistema . Tramite il

pulsante <sup>Paga</sup> l'utente vedrà il Dettaglio del Debito e le Condizioni di Pagamento ma non potrà procedere al pagamento perché scaduti i termini.

Nella sezione DETTAGLIO del DEBITO sono visualizzati i campi:

- Ente
- Descrizione del Tipo Debito
- Importo
- Anno di Riferimento
- Causale
- Debitore
- Note
- Identificativo Univoco della Pendenza

Nella sezione CONDIZIONI di PAGAMENTO i campi :

- Data Scadenza
- Descrizione della Condizione
- Importo dovuto
- Stato

Quando il pagamento di una condizione viene "Eseguito", è presente un link per il download della Ricevuta.

Per tutte le pendenze in stato "da Pagare" l'utente potrà procedere con il pagamento

# tramite il pulsante

In questo caso sotto alla sezione "Dettaglio del Debito" sopra descritta compariranno le "Condizioni di Pagamento " con una colonna aggiuntiva contenente i pulsanti:

- "Paga Subito" (presente solo se il carrello è vuoto)
- "Aggiungi al carrello".

|        | pagoumbria |
|--------|------------|
| $\sim$ | 1-0-       |

#### Condizioni di pagamento

| Pagamento in un'unica soluzione: |                                          |       |                 |           |                      |
|----------------------------------|------------------------------------------|-------|-----------------|-----------|----------------------|
| Scadenza                         | Descrizione                              |       | In porto dovuto | Stato     |                      |
| 01/05/2013                       | Tassa:                                   | 4,35€ | 4,35€           | Ga µagare | Paga Subito          |
|                                  | Interessi di mora:                       | 0,00€ |                 |           | Aggiungi at carretto |
|                                  | Sanzioni:                                | 0,00€ |                 |           |                      |
|                                  | Cod. Versamento HP.TEST.U3.1TB435293.2.2 |       |                 |           |                      |

Tramite il pulsante "Aggiungi al carrello" la pendenza viene aggiunta al carrello .

| Carrello<br>Numero di p | agamenti: 1 per un totale di: 35 €                                                                     |                  |         |                     |
|-------------------------|----------------------------------------------------------------------------------------------------|------------------|---------|---------------------|
| Scadenza                | Causale                                                                                                | Debitore         | Importo |                     |
| 02/06/2016              | Esercizio della pesca: Licenza di tipo B di durata annuale - pesca dilettantistica<br>(Regione Umbria) | BNCMRC71L31G337U | € 35,00 | Rimuovi             |
| 🕂 Aggiungi pag          | gamenti                                                                                                |                  | Svi     | uota carrello 🌈 Pag |

Per i dettagli sulla gestione del carrello si rimanda al capitolo relativo.

## 4.2 ULTIMI PAGAMENTI EFFETTUATI

Ultimi pagamenti effettuati

| Data pagamento | Causale                                                                                                    | Importo pagato | Stato 😡  |                   |
|----------------|----------------------------------------------------------------------------------------------------|----------------|----------|-------------------|
| 23/05/2016     | Esercizio della pesca: Licenza di tipo A di durata annuale - pesca professionale<br>(Regione Umbria)        | 50,00€         | Eseguito | Download ricevuta |
| 23/05/2016     | Esercizio della pesca: Licenza di tipo B di durata annuale - pesca dilettantistica<br>(Regione Umbria)      | 35,00€         | Eseguito | Download ricevuta |
| 20/05/2016     | Esercizio della pesca: Licenza di tipo B di durata annuale - pesca dilettantistica<br>(Regione Umbria)      | 35,00€         | Eseguito | Download ricevuta |
| 09/05/2016     | Esercizio della pesca: Licenza di tipo C di durata quindicinale - pesca dilettantistica<br>(Regione Umbria) | 10,00€         | Eseguito | Download ricevuta |
| 09/05/2016     | Esercizio della pesca: Licenza di tipo B di durata annuale - pesca dilettantistica<br>(Regione Umbria)      | 35,00€         | Eseguito | Download ricevuta |

La sezione visualizza una lista degli Ultimi Pagamenti Effettuati ordinati per Data Pagamento a partire dal più recente. Per ciascuno mostra:

- Data Pagamento
- Causale
- Importo Pagato
- Stato
- Link per scaricare e stampare i documenti pdf di "Ricevuta" e "Quietanza" pagamento. Quest' ultimo solo se è già stato quietanzato.

Home Pagamenti Spontanei Posizione Debitoria Storico Pagamenti Informazioni Informativa sul Cookie

## **5** PAGAMENTI SPONTANEI

Carrello (0)

Marco Bianchi

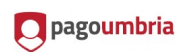

Dalla voce "Pagamenti Spontanei" l'utente potrà pagare spontaneamente dei tributi sulla base di un avviso di pagamento in suo possesso. La funzione è comune sia agli utenti con accesso libero e sia a quelli autenticati.

Il Cittadino dovrà innanzitutto scegliere l'Ente verso cui è debitore.

| Seleziona l'Ente per cui si intende effettuare un pagamento |
|-------------------------------------------------------------|
| Universita' degli Studi di Perugia                          |
| Regione Umbria                                              |

Quindi selezionare il tipo di tributo tra quelli pagabili spontaneamente per l'ente indicato

| Seleziona il tipo di pagamento / tributo / tassa / contributo |  |  |
|---------------------------------------------------------------|--|--|
| Esercizio della caccia                                        |  |  |
| Esercizio della pesca                                         |  |  |
|                                                               |  |  |

ndietro

Esercizio della pesca

Per ciascun tributo PagoUmbria apre una pagina specifica contenente i dati richiesti obbligatoriamente per poter effettuare il pagamento.

Ad esempio per l'Esercizio della pesca sono richiesti l'importo, il codice fiscale, luogo e data di nascita :

| Importo del versamento | scegli                                                                                                    |
|------------------------|----------------------------------------------------------------------------------------------------|
| Codice Fiscale / P.IVA | BNCMRC71L31G337U                                                                                                    |
| Denominazione          | Nome e Cognome o Ragione Sociale del debitore (indicare il proprio identificativo o quello di un altro soggetto se il pagamento è per conto di altri)   |
| Luogo di nascita       | Luogo di nascita del debitore (indicare il proprio luogo di nascita o quello di un altro soggetto se il pagamento è per conto di altri)                 |
| Data di nascita        | gg/mm/aaaa 🐞 📾<br>Data di nascita del debitore (indicare la propria data di nascita o quella di un altro soggetto se il pagamento è per conto di altri) |

| <b>O</b> pagoumbria | 9/21                                                                                                    |
|---------------------|----------------------------------------------------------------------------------------------------|
| Indirizzo           | * Indirizzo di residenza del debitore (indicare il proprio indirizzo o quello di un altro soggetto se il pagamento è per conto di altri) |
| Note Versante       |                                                                                                    |
| 😢 Reimposta i dati  |                                                                                                    |
| Annulla             | Continua                                                                                                    |

Il pulsante "Continua" fa aprire una pagina di "Conferma del Pagamento" da cui l'utente potrà procedere tramite "Aggiungi al Carrello"

Conferma Esercizio della Pesca

| Importo del versamento | 35,00 (Licenza di tipo B di durata annuale - pesca dilettantistica) |
|------------------------|---------------------------------------------------------------------|
| Codice Fiscale / P.IVA | BNCMRC71L31G337U                                                    |
| Denominazione          | Marco Rossi                                                         |
| Luogo di nascita       | Roma                                                                |
| Data di nascita        | 31/07/1971                                                          |
| Indirizzo              | Via dei Gracchi                                                     |
| Note Versante          |                                                                     |
| ndietro                | Aggiungi al carrello                                                |
| 6 POSIZIONE            | DEBITORIA                                                           |

I contenuti del presente capitolo sono riportati con la finalità di fornire indicazioni sul futuro scenario applicativo.

Home Pagamenti Spontanei Posizione Debitoria Storico Pagamenti Informazioni Informativa sul Cookie Carrello (0) Marco Bianchi 💌

La sezione POSIZIONE DEBITORIA consente al Cittadino autenticato con LoginUmbria di visualizzare e pagare le pendenze a suo carico verso tutti gli Enti che aderiscono a PAGOUMBRIA, ordinate cronologicamente per data scadenza.

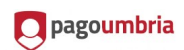

#### Posizione Debitoria

| Non pagate / Te | rmini Scaduti 🔽 (Tutti i tipi)                                                                                |         |                    | V                  | 2 Aggiorna |
|-----------------|----------------------------------------------------------------------------------------------------|---------|--------------------|--------------------|------------|
| Scadenza        | Causale                                                                                                    | Importo | Stato 🥹            |                    |            |
| 01/06/2016      | Prestazioni sanitarie: Ticket sanitario prenotazione CUP n. 201606010001 del<br>2016-06-01<br>(AUSL Umbria 1) | 9,54 €  | <b>1</b> Da pagare | <b>Q</b> Dettaglio |            |

Nella pagina sono presenti i campi:

- Scadenza (Data Scadenza),
- Causale,
- Importo,
- Stato del pagamento,
- Link di Dettaglio,

Da cui l'utente può:

- $\Rightarrow$  Filtrare e Visualizzare le Pendenze ricevute,
- ⇒ Visualizzare il Dettaglio Pendenza e le Condizioni di Pagamento,
- $\Rightarrow$  Pagare / Aggiungere al carrello.

Agli utenti con accesso libero non è consentito accedere alla Posizione Debitoria: il sistema prevede un warning

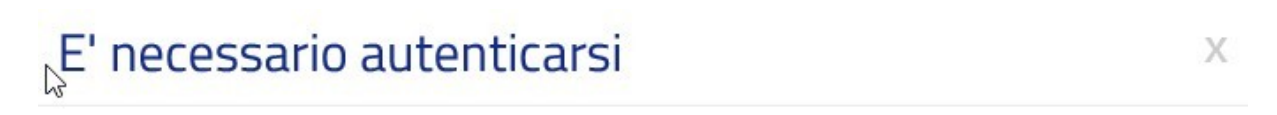

Per visualizzare la posizione debitoria è necessario autenticarsi.

| Annulla | Accesso autenticato |  |
|---------|---------------------|--|
|         |                     |  |

### 6.1 FILTRO PENDENZE

Sulla pagina sono presenti due campi di filtro attraverso i quali filtrare la lista delle pendenze visualizzate:

✓ **Stato** : contiene la lista di tutti gli stati di un pagamento

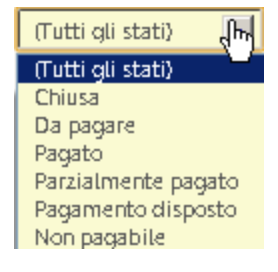

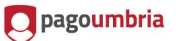

 Trubuto-Ente: contiene la lista dei Tributi pagabili da PAGOUMBRIA per ciascun Ente

| - |                                        |
|---|----------------------------------------|
|   | ATT AND CALLED                         |
|   | ( וטדנו ו דוף)                         |
| 1 | AUSL Umbria 1 - Prestazioni sanitarie  |
|   | Regione Umbria - Esercizio della pesca |
|   |                                        |

Indicando uno o più valori nei campi di filtro e premendo il pulsante "Aggiorna" la lista delle pendenze viene filtrata e aggiornata dal sistema.

# 6.2 DETTAGLIO PENDENZA

Utilizzando la lente di Dettaglio presente a fianco di ogni pendenza, il sistema fa accedere a una nuova pagina dove vengono visualizzate informazioni aggiuntive sulla pendenza o sul pagamento.

La pagina è suddivisa in due sezioni, "Dettaglio del debito "e "Condizioni di Pagamento".

Nella prima sono presenti i campi:

- Ente,
- Tipo Debito,
- Importo,
- Anno di riferimento,
- Tipo Veicolo,
- Targa,
- Note,
- Identificativo della pendenza univoco per Ente.

Nella seconda, per le possibili Soluzioni di pagamento:

- Data scadenza
- Descrizione
- Importo Dovuto
- Stato

Inoltre, per le pendenze "da pagare" è presente il pulsante "Paga Subito" e "Aggiungi al carrello" per l'accesso rispettivamente alle pagine "Scelta del Pagamento" e "Carrello" dettagliate nei capitoli seguenti:

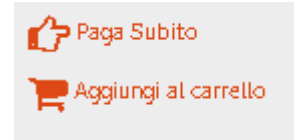

Per le pendenze il cui pagamento è stato "eseguito" è presente il link per lo scarico della ricevuta.

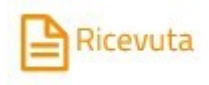

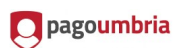

# 6.2.1 PENDENZA DA PAGARE

#### Dettaglio del debito

| Creditore        | AUSL Umbria 1                                                    |
|------------------|------------------------------------------------------------------|
| Tipo debito      | Prestazioni sanitarie                                            |
| Importo          | 9,54€                                                            |
| Anno riferimento | 2015                                                             |
| Causale          | Ticket sanitario prenotazione CUP n. 201606010001 del 2016-06-01 |
| Debitore         | BNCMRC71L31G337U                                                 |
| ld. Debito       | 201606010001                                                     |

#### Condizioni di pagamento

#### Pagamento in un'unica soluzione:

| Scadenza   | Descrizione                     |        | Importo dovuto | Stato     |                      |
|------------|---------------------------------|--------|----------------|-----------|----------------------|
| 01/06/2016 | 06/2016 COND_PAG_TEST           |        | 9,54 €         | Da pagare | Paga Subito          |
|            | Tassa:                          | 9,54 € |                |           | Aggiungi al carrello |
|            | Interessi di mora:              | 0,00 € |                |           |                      |
|            | Sanzioni amministrative:        | 0,00 € |                |           |                      |
|            | Cod. Versamento 109201606010001 |        |                |           |                      |

# 6.2.2 PAGAMENTO ESEGUITO

#### Dettaglio del debito

| Creditore              | Regione Umbria                                                   |
|------------------------|------------------------------------------------------------------|
| Tipo debito            | Esercizio della pesca                                            |
| Importo                | 10,00 €                                                          |
| Anno riferimento       | 2016                                                             |
| Tipo licenza           | Licenza di tipo C di durata quindicinale - pesca dilettantistica |
| Denominazione debitore | Marco                                                            |
| Indirizzo              | Via Aldo                                                         |
| Luogo di Nascita       | Parma                                                            |
| Data di Nascita        | 20/05/2016                                                       |
| Debitore               | BNCMRC71L31G337U                                                 |
| ld. Debito             | 000462438793333007                                               |

#### Condizioni di pagamento

#### Pagamento in un'unica soluzione:

| Scadenza   | Descrizione                     | Importo dovuto | Stato                       |          |
|------------|---------------------------------|----------------|-----------------------------|----------|
| 06/05/2016 | Cod. Versamento 462438793333007 | 10,00 €        | Eseguito<br>(il 05-05-2016) | Ricevuta |

# 6.3 CONDIZIONI DI PAGAMENTO

Le Soluzioni di pagamento possono essere:

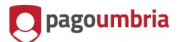

- Soluzione Unica,
- Rate,
- Mista (Soluzione Unica e Rate).

# 6.3.1 SOLUZIONE DI PAGAMENTO UNICA

| Condizioni di pagamento<br>Pagamento in un'unica soluzione: |                                        |          |                |           |                          |  |  |
|-------------------------------------------------------------|----------------------------------------|----------|----------------|-----------|--------------------------|--|--|
| Scadenza                                                    | Descrizione                            |          | Importo dovuto | Stato     |                          |  |  |
| 01/06/2013                                                  | ICI totale:                            | 250,00 € | 250,00 €       | Da paqare | 🏠 Paga Subito            |  |  |
|                                                             | Cod. Versamento IdPaqamento Unico.sc.1 |          |                |           | The Aggiungi al carrello |  |  |

Il pagamento della pendenza avviene tramite un singolo pagamento.

# 6.3.2 SOLUZIONE DI PAGAMENTO A RATE

| Condizioni di pagamento |                                           |          |          |           |                        |  |  |  |
|-------------------------|-------------------------------------------|----------|----------|-----------|------------------------|--|--|--|
| Pagament                | Pagamento Rateale:                        |          |          |           |                        |  |  |  |
| Scadenza                | Scadenza Descrizione Importo dovuto Stato |          |          |           |                        |  |  |  |
| 01/06/2013              | ICI prima rata:                           | 150,00 € | 150,00 € | Da paqare | Paga Subito            |  |  |  |
|                         | Cod. Versamento MSG_F.02                  |          |          |           | 📜 Aggiungi al carrello |  |  |  |
| 31/12/2013              | ICI seconda rata:                         | 100,00 € | 100,00 € | Da paqare | 🏠 Paga Subito          |  |  |  |
|                         | Cod. Versamento MSG_F.03                  |          |          |           | 🃜 Aggiungi al carrello |  |  |  |

Il pagamento è rateizzato, quindi ha più fasi di pagamento con date di scadenza differenti.

## 6.3.3 SOLUZIONE DI PAGAMENTO MISTA

| Condizi<br>Pagament | oni di pagamento<br>o in un'unica soluzione: |          |                |           |                          |
|---------------------|----------------------------------------------|----------|----------------|-----------|--------------------------|
| Scadenza            | Descrizione                                  |          | Importo dovuto | Stato     |                          |
| 01/06/2013          | ICI totale: 250,00 €                         |          | 250,00 €       | Da paqare | Paga Subito              |
|                     | Cod. Versamento IdPaqamentoUnico.sc.1        |          |                |           | Aggiungi al carrello     |
| Pagament            | o Rateale:                                   |          |                |           |                          |
| Scadenza            | Descrizione                                  |          | Importo dovuto | Stato     |                          |
| 01/06/2013          | ICI prima rata:                              | 150,00 € | 150,00 €       | Da paqare | Paga Subito              |
|                     | Cod. Versamento MSG_F.02                     |          |                |           | The Aggiungi al carrello |
| 31/12/2013          | ICI seconda rata:                            | 100,00 € | 100,00 €       | Da paqare | Paga Subito              |
|                     | Cod. Versamento MSG_F.03                     |          |                |           | Nggiungi al carrello     |

Il cittadino ha libera scelta di optare per un pagamento singolo (Unica soluzione) o rateizzato (Soluzione di pagamento a Rate); Ovviamente i due pagamenti sono alternativi.

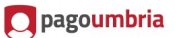

### 6.4 PAGAMENTO/AGGIUNGI A CARRELLO

L'Utente, scelta la Condizione di pagamento,può aggiungerla al carrello o pagarla subito.

Tramite il pulsante

💻 Aggiungi al carrello

, la pendenza entra in carrello.

| Carrello<br>Numero di pagamenti: 1, per un totale di: 150.00 € |                                                                     |                  |          |                          |  |  |  |  |
|----------------------------------------------------------------|---------------------------------------------------------------------|------------------|----------|--------------------------|--|--|--|--|
| Scadenza                                                       | Causale                                                             | Debitore         | Importo  |                          |  |  |  |  |
| 01/06/2013                                                     | Tassa automobilistica: Rimorchio Targa AH109MK<br>(Regione Toscana) | SCLLNE72R46H223Q | 150,00 € | Rimuovi                  |  |  |  |  |
| 🕂 Aggiungi pagamenti                                           |                                                                     |                  | 7        | Svuota carrello 🛛 🕜 Paga |  |  |  |  |

# 7 STORICO PAGAMENTI

Home Pagamenti Spontanei Posizione Debitoria Storico Pagamenti Informazioni Informativa sui Cookie Carrello (0) Marco Bianchi 💌

Dalla voce "Storico Pagamenti " sulla Tool Bar superiore, il sistema presenta all' utente autenticato la lista dei pagamenti che ha effettuato sul sistema PAGOUMBRIA

Sono visualizzati i campi:

- Data del Pagamento,
- Causale,
- Codice Pagamento,
- Importo,
- Stato,
- Link per scaricare e stampare i documenti di Ricevuta\ Quietanza di pagamento in formato Pdf.

| Storico paga           | amenti                                                                                                    |                                            |                       |         |          |                   |
|------------------------|----------------------------------------------------------------------------------------------------|--------------------------------------------|-----------------------|---------|----------|-------------------|
| Data pagamento         | dal:                                                                                                    | /                                          |                       | /       |          | (gg/mm/aaaa)      |
|                        | al:                                                                                                    | /                                          |                       | /       |          | (gg/mm/aaaa)      |
| Codice pagamento       |                                                                                                    | 🔲 Includi pagamenti                        | in errore / annullati |         |          | C Aggiorna        |
| Data pagamento         | Causale                                                                                                   |                                            | Codice Pagamento      | Importo | Stato 😡  |                   |
| 23/05/2016<br>12:16:32 | Esercizio della pesca: I<br>pesca professionale<br>(Regione Umbria)                                       | Licenza di tipo A di durata annuale -      | 463998568412010       | 50,00€  | Eseguito | Download ricevuta |
| 23/05/2016<br>14:47:35 | Esercizio della pesca: Licenza di tipo B di durata annuale -<br>pesca dilettantistica<br>(Regione Umbria) |                                            | 464007630246012       | 35,00 € | Eseguito | Download ricevuta |
| 20/05/2016<br>17:19:01 | Esercizio della pesca: l<br>pesca dilettantistica<br>(Regione Umbria)                                     | Licenza di tipo B di durata annuale -      | 463757488030006       | 35,00€  | Eseguito | Download ricevuta |
| 09/05/2016<br>09:54:21 | Esercizio della pesca: l<br>pesca dilettantistica<br>(Regione Umbria)                                     | Licenza di tipo C di durata quindicinale - | 4627804614320023      | 10,00 € | Eseguito | Download ricevuta |

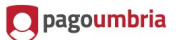

In Testa alla pagina sono presenti due campi di filtro:

- Codice Pagamento,
- Includi Pagamenti in errore\annullati.

Selezionando "Includi Pagamenti in errore\annullati " e poi premendo "Aggiorna" il sistema aggiornerà la lista dei pagamenti aggiungendo anche quelli in stato "Annullato" e "in Errore":

| Data pagamento         | dal:                                                                                                    |                       | /       |              | (gg/mm/aaaa)      |
|------------------------|----------------------------------------------------------------------------------------------------|-----------------------|---------|--------------|-------------------|
|                        | al:/                                                                                                    |                       | /       |              | (gg/mm/aaaa)      |
| Codice pagamento       | ✓ Includi pagamenti                                                                                               | in errore / annullati |         |              | C Aggiorna        |
| Data pagamento         | Causale                                                                                                    | Codice Pagamento      | Importo | Stato 🥹      |                   |
| 23/05/2016<br>14:47:35 | Esercizio della pesca: Licenza di tipo B di durata annuale -<br>pesca dilettantistica<br>(Regione Umbria)         | 464007630246012       | 35,00 € | Eseguito     | Download ricevuta |
| 23/05/2016<br>12:16:32 | Esercizio della pesca: Licenza di tipo A di durata annuale -<br>pesca professionale<br>(Regione Umbria)           | 463998568412010       | 50,00 € | Eseguito     | Download ricevuta |
| 20/05/2016<br>17:19:01 | Esercizio della pesca: Licenza di tipo B di durata annuale -<br>pesca dilettantistica<br>(Regione Umbria)         | 463757488030006       | 35,00 € | Eseguito     | Download ricevuta |
| 09/05/2016<br>09:54:21 | Esercizio della pesca: Licenza di tipo C di durata quindicinale -<br>pesca dilettantistica<br>(Regione Umbria)    | 4627804614320023      | 10,00 € | Eseguito     | Download ricevuta |
| 09/05/2016<br>09:54:22 | Esercizio della pesca: Licenza di tipo B di durata annuale -<br>pesca dilettantistica<br>(Regione Umbria)         | 4627804614320023      | 35,00 € | Eseguito     | Download ricevuta |
| 09/05/2016<br>11:57:43 | Esercizio della pesca: Licenza di tipo A di durata annuale -<br>pesca professionale<br>(Regione Umbria)           | 4627878638490062      | 50,00 € | Non eseguito |                   |
| 06/05/2016<br>11:38:52 | Esercizio della pesca: Licenza di tipo B di durata annuale -<br>pesca dilettantistica<br>(Regione Umbria)         | 4625275324550284      | 35,00 € | In errore    |                   |
| 06/05/2016<br>10:44:50 | Esercizio della caccia: Rinnovo caccia 2016<br>(Regione Umbria)<br><i>Pagamento per conto di bncmrc71/31g337u</i> | 4625242901920150      | 12,00 € | In errore    |                   |

Invece indicando un valore nel campo Codice di pagamento e premendo "Aggiorna" il sistema visualizzerà i dettagli dello specifico pagamento:

| Codice pagamento       | 464007630246012                                                                     | 🗌 Includi pagamenti   | in errore / annullati |         |          | C Aggiorna        |
|------------------------|-------------------------------------------------------------------------------------|-----------------------|-----------------------|---------|----------|-------------------|
| Data pagamento         | Causale                                                                             |                       | Codice Pagamento      | Importo | Stato 🥹  |                   |
| 23/05/2016<br>14:47:35 | Esercizio della pesca: Licenza di tipo<br>pesca dilettantistica<br>(Regione Umbria) | B di durata annuale - | 464007630246012       | 35,00€  | Eseguito | Download ricevuta |

## 8 CARRELLO

#### Carrello

#### Numero di pagamenti: 1, per un totale di: 9.54 €

| Scadenza          | Causale                                                                                                    | Debitore         | Importo |                    |
|-------------------|----------------------------------------------------------------------------------------------------|------------------|---------|--------------------|
| 01/06/2016        | Prestazioni sanitarie: Ticket sanitario prenotazione CUP n. 201606010001 del 2016-06-01<br>(AUSL Umbria 1) | BNCMRC71L31G337U | 9,54€   | Rimuovi            |
| - Aggiungi pagami | enti                                                                                                    |                  | Svuo    | ta carrello 🏠 Paga |

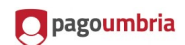

Nel carrello il sistema visualizza l'elenco dei pagamenti selezionati dall' utente con i dati specifici

- Scadenza
- Causale
- Debitore
- Importo
- Rimuovi: per eliminare il singolo pagamento dal carrello

Il pulsante "Svuota carrello" elimina tutti i pagamenti dal Carrello,mentre con "Paga" si accede alla pagina di Scelta del Pagamento per cui si rimanda al capitolo relativo. Tramite "Aggiungi Pagamenti" il sistema rimanda alla HomePage .

# 8.1 SCELTA DEL PAGAMENTO

La pagina di Scelta del Pagamento è suddivisa in tre sezioni:

- 1. "Riepilogo del Pagamento", contiene l'elenco dei pagamenti in carrello di cui si mostrano i dati
  - Ente
  - Tipo Debito
  - Causale
  - Importo Totale

e l'importo totale del carrello

- 2. **"Chi effettua il Versamento**", ovvero l'intestatario della pendenza o un suo delegato al pagamento di cui si mostrano il Codice Fiscale e l'indirizzo e-mail (modificabile)
- 3. **"Scelta Modalità di Pagamento**",contiene l'elenco dei canali di pagamento tra quelli messi a disposizione dall'infrastruttura.

Per ciascuno strumento sono indicate le commissioni di servizio applicate dalla Banca (salvo i casi in cui sono determinate dal rapporto Banca –Cliente), una descrizione breve della modalità di pagamento, l'importo totale comprensivo di commissioni e il pulsante "Paga" per l'effettiva esecuzione del pagamento.

| Creditore        | Tipo debito           | Causale                                                                           | Importo |
|------------------|-----------------------|-----------------------------------------------------------------------------------|---------|
| AUSL Umbria 1    | Prestazioni sanitarie | Ticket sanitario prenotazione CUP n. 201606010001 del 2016-06-01<br>COND_PAG_TEST | 9,54 €  |
| Totale pagamento |                       |                                                                                   | 9,54 6  |

# Codice Fiscale

| BNCMRC71L31G337U                                |                                                                                            |
|-------------------------------------------------|--------------------------------------------------------------------------------------------|
| Indirizzo E-mail                                |                                                                                            |
|                                                 |                                                                                            |
| Conferma Indirizzo E-mail                       |                                                                                            |
|                                                 |                                                                                            |
| All'indirizzo specificato verrà inviata la quie | tanza del pagamento. Attenzione: un indirizzo non valido impedisce la ricezione dell'e-mai |

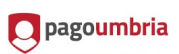

#### Scegli la modalità di pagamento

Istituto con cui effettuare il pagamento

| Canale di Pagamento   | Modalità di pagamento | Informazioni                                                                                                    | Commissioni                                |                      |
|-----------------------|-----------------------|----------------------------------------------------------------------------------------------------|--------------------------------------------|----------------------|
| PSP per TEST          | CARTA DI CREDITO      | Test SIA pagamento DIRETTO e MULTIBENEFICIARIO<br>Disponibilità del servizio: 7x24                                                                                                    | 0 EURO (*)                                 | C Paga               |
| Banca Unicredit       | CARTA DI CREDITO      | Il Servizio - offerto da UniCredit - consente di effettuare pagamenti digitali con<br>Carte emesse a valere sui circuiti Visa, MasterCard, Maestro. Le condizioni applicate<br>dipendono dalla Soglia in cui ricade l'importo dell'operazione di pagamento: Soglia 1<br>(S1) da ? 0,01 a ? 30; Soglia2 (S2) da ? 30,1 a ? 300; Soglia3 (S3) da ? 300,1 a ?<br>1.000.<br>Disponibilità del servizio: Il Servizio è disponibile on line h24, 7 giorni su 7. Sono<br>consentite operazioni di pagamento fino ad un limite massimo di ? 1.000 ciascuna<br>(escluse commissioni)                                                                                                    | S1:€ 0,95; S2:€ 1,30; S3:€<br>3,00 (*)     | € Paga               |
| ICBPI                 | CARTA DI CREDITO      | E' la piattaforma di pagamento dell'Istituto Centrale delle Banche Popolari Italiane,<br>che utilizza il POS virtuale di CartaSi. Scegliendo questa modalita' puoi pagare con<br>le carte: VISA, MasterCard, Maestro, VISA Electron, in un ambiente conforme ai<br>protocolli di sicurezza previsti dai circuiti internazionali. Un sistema sicuro, facile ed<br>immediato. I dati del pagamento effettuato ti saranno inviati via mail<br>Disponibilità del servizio: 24 ore su 24, 7 giorni su 7<br>Maggiori informazioni sul canale di pagamento e sulla modalità di pagamento sono<br>disponibili qui: <b>()</b>                                                                      | E 1,40 500E - E 2,00<br>imp.sup.500 (*)    | <b>С</b> Рада        |
| Intesa Sanpaolo S.p.A | CARTA DI CREDITO      | Il servizio e' offerto ai cittadiri ed imprese per facilitare la relazione con la Pubblica<br>Amministrazione e contribuire alla diffusione di canali di pagamento innovativi.<br>Clienti e non clienti delle Banche del Gruppo Intesa Sanpaolo possono usufruire del<br>servizio tramite l'utilizzo di carte di pagamento aderenti ai circuiti VISA-<br>MASTERCARD-MONETA ONLINE. Importo massimo pagabile 1500 Euro.<br>Disponibilità del servizio: 7/7-24H<br>Maggiori informazioni sul canale di pagamento e sulla modalità di pagamento sono<br>disponibili qui: <b>()</b>                                                                                                    | E 1,50 500E - E 2,50<br>imp.sup.500,01 (*) | С <sup>р</sup> Рада. |
| Banca Unicredit       | CARTA DI CREDITO      | Il Servizio - offerto da UniCredit - consente di effettuare pagamenti digitali con<br>Mobile+ (App di UniCredit per pagamenti con smartphone e tablet). Le condizioni<br>applicate dipendono dalla Soglia in cui ricade l'importo dell'operazione di<br>pagamento: Soglia 1 (51) da ? 0,01 a ? 30; Soglia2 (52) da ? 30,1 a ? 300; Soglia3<br>(53) da ? 300,1 a ? 1.000.<br>Disponibilità del servizio: Il Servizio è disponibile on line h24, 7 giorni su 7. Sono<br>consentite operazioni di pagamento fino ad un limite massimo di ? 1.000 ciascuna<br>(escluse commissioni)<br>Maggiori informazioni sul canale di pagamento e sulla modalità di pagamento sono<br>disponibili qui: • | 51.€ 0,95; 52.€ 1,30; 53.€<br>3,00 (*)     | <b>С</b> Рада        |

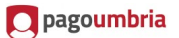

# 8.1.1 PAGAMENTO TRAMITE NODO DEI PAGAMENTI

Scegli la modalità di pagamento

Istituto con cui effettuare il pagamento

| Canale di Pagamento   | Modalità di pagamento | Informazioni                                                                                                    | Commissioni                                |        |
|-----------------------|-----------------------|----------------------------------------------------------------------------------------------------|--------------------------------------------|--------|
| PSP per TEST          | CARTA DI CREDITO      | Test SIA pagamento DIRETTO e MULTIBENEFICIARIO<br>Disponibilità del servizio: 7x24                                                                                                    | 0 EURO (*)                                 | C Paga |
| Banca Unicredit       | CARTA DI CREDITO      | Il Servizio - offerto da UniCredit - consente di effettuare pagamenti digitali con<br>Carte emesse a valere sui circuiti Visa, MasterCard, Maestro. Le condizioni applicate<br>dipendono dalla Soglia in cui ricade l'importo dell'operazione di pagamento: Soglia 1<br>(S1) da ? 0,01 a ? 30; Soglia2 (S2) da ? 30,1 a ? 300; Soglia3 (S3) da ? 300,1 a ?<br>1.000.<br>Disponibilità del servizio: Il Servizio è disponibile on line h24, 7 giorni su 7. Sono<br>consentite operazioni di pagamento fino ad un limite massimo di ? 1.000 ciascuna<br>(escluse commissioni)                                                                                                    | 51:€ 0,95; 52:€ 1,30; 53:€<br>3,00 (*)     | Paga   |
| ICBPI                 | CARTA DI CREDITO      | E' la piattaforma di pagamento dell'Istituto Centrale delle Banche Popolari Italiane,<br>che utilizza il POS virtuale di CartaSi. Scegliendo questa modalita' puoi pagare con<br>le carte: VISA, MasterCard, Maestro, VISA Electron, in un ambiente conforme ai<br>protocolli di sicurezza previsti dai circuiti internazionali. Un sistema sicuro, facile ed<br>immediato. I dati del pagamento effettuato ti saranno inviati via mail<br>Disponibilità del servizio: 24 ore su 24, 7 giorni su 7<br>Maggiori informazioni sul canale di pagamento e sulla modalità di pagamento sono<br>disponibili qui: <b>()</b>                                                                      | E 1,40 500E - E 2,00<br>imp.sup.500 (*)    | Paga   |
| Intesa Sanpaolo S.p.A | CARTA DI CREDITO      | Il servizio e' offerto ai cittadini ed imprese per facilitare la relazione con la Pubblica<br>Amministrazione e contribuire alla diffusione di canali di pagamento innovativi.<br>Clienti e non clienti delle Banche del Gruppo Intesa Sanpaolo possono usufruire del<br>servizio tramite l'utilizzo di carte di pagamento aderenti ai circuiti VISA-<br>MASTERCARD-MONETA ONLINE. Importo massimo pagabile 1500 Euro.<br>Disponibilità del servizio: 7/7-24H<br>Maggiori informazioni sul canale di pagamento e sulla modalità di pagamento sono<br>disponibili qui:                                                                                                    | E 1,50 500E - E 2,50<br>imp.sup.500,01 (*) | Paga . |
| Banca Unicredit       | CARTA DI CREDITO      | Il Servizio - offerto da UniCredit - consente di effettuare pagamenti digitali con<br>Mobile+ (App di UniCredit per pagamenti con smartphone e tablet). Le condizioni<br>applicate dipendono dalla Soglia in cui ricade l'importo dell'operazione di<br>pagamento: Soglia 1 (51) da ? 0,01 a ? 30; Soglia2 (52) da ? 30,1 a ? 300; Soglia3<br>(53) da ? 300,1 a ? 1.000.<br>Disponibilità del servizio: Il Servizio è disponibile on line h24, 7 giorni su 7. Sono<br>consentite operazioni di pagamento fino ad un limite massimo di ? 1.000 ciascuna<br>(escluse commissioni)<br>Maggiori informazioni sul canale di pagamento e sulla modalità di pagamento sono<br>disponibili qui: 6 | 51:€ 0,95; 52:€ 1,30; 53:€<br>3,00 (*)     | Paga . |

Selezionando uno dei PSP esposti dalla lista l'utente verrà re-diretto sul portale esposto dal prestatore dei servizi di pagamento. In tale portale l'utente inserirà i dati richiesti e procederà con il pagamento.

| Esito pagamento                                                                                                    | Esito pagamento                              |                                                             |         |  |  |
|----------------------------------------------------------------------------------------------------|----------------------------------------------|-------------------------------------------------------------|---------|--|--|
| Operazione conclusa L'operazione di pagamento si è conclusa con successo. La ricevuta di pagamento sarà disponibile a breve. Il sistema invierà una e-mail all'indirizzo di posta elettronica specificato al momento del pagamento quando la ricevuta sarà disponibile. |                                              |                                                             |         |  |  |
| Ente                                                                                                    | Tributo                                      | Causale                                                     | Importo |  |  |
| Regione Umbria                                                                                                    | Esercizio della pesca                        | Licenza di tipo B di durata annuale - pesca dilettantistica | 35,00€  |  |  |
| Totale pagamento                                                                                                    | Totale pagamento 35,00                       |                                                             |         |  |  |
| Codice di Pagamento                                                                                                    | Codice di Pagamento         4647690252100219 |                                                             |         |  |  |
| Data e ora di esecuzione                                                                                                    | 01/06/2016 10:17:05                          |                                                             |         |  |  |
| Strumento di pagamento CARTA DI CREDITO                                                                                                    |                                              |                                                             |         |  |  |
|                                                                                                    |                                              |                                                             |         |  |  |

🔲 pagoumbria

L'Utente ha la possibilità di scaricarsi, visualizzare e stampare la ricevuta del pagamento in formato Pdf utilizzando il link "Ricevuta " a fondo pagina. In caso pagamento non avvenuto la pagina di esito visualizzata sarà la seguente:

| pagoun                   | Regione Umbri                              |                                                           |         |
|--------------------------|--------------------------------------------|-----------------------------------------------------------|---------|
| Esito pagamento          |                                            |                                                           |         |
| Operazione co            | Inclusa<br>Iento non è andata a buon fine. |                                                           |         |
| Ente                     | Tributo                                    | Causale                                                   | Importo |
| Regione Umbria           | Esercizio della pesca                      | Licenza di tipo A di durata annuale - pesca professionale | 50,00€  |
| Totale pagamento         |                                            |                                                           | 50,00€  |
| Codice di Pagamento      | 4627878638490062                           |                                                           |         |
| Data e ora di esecuzione | 09/05/2016 11:57:43                        |                                                           |         |
|                          |                                            |                                                           |         |

Il pulsante "Prosegui con altri pagamenti" a fondo pagina riporta l'utente alla Home Page di sistema.

## 9 INFORMAZIONI

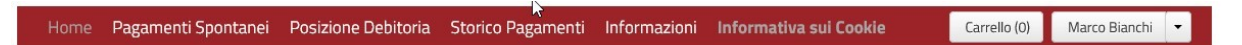

Questa sezione è dedicata ad esporre tutte le informazioni relative a:

- Cosa è il sistema PagoUmbria: descrive le funzionalità del sistema,
- Come si accede: descrive le modalità di accesso,
- Come si opera: descrive sinteticamente l'operatività del sistema,
- Servizi di pagamenti e costi: include l'elenco degli Enti aderenti ad PAGOUMBRIA e (per ciascuno) dei tributi pagabili dal sistema.

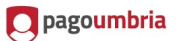

#### Servizi disponibili per Creditore

La seguente tabella riepiloga l'elenco dei servizi di pagamento attualmente disponibili. Nelle note informative sono presenti alcune avvertenze sull'utilizzo del servizio che vi invitiamo a leggere prima di procedere al pagamento.

| Creditore                          | Tributi abilitati               | Note |
|------------------------------------|---------------------------------|------|
| AUSL Umbria 1                      | Prestazioni sanitarie           | -    |
| Regione Umbria                     | Esercizio della caccia          | =    |
|                                    | BOLLO AUTO                      | -    |
|                                    | Esercizio della pesca           | -    |
| Universita' degli Studi di Perugia | Servizio di Pagamentoi di Prova | -    |

### E l'elenco delle modalità di pagamento offerte con i relativi costi di servizio:

#### Modalità di pagamento disponibili

La seguente tabella riepiloga l'elenco delle modalità di pagamento disponibili e delle relative commissioni a copertura dei costi del servizio.

| Modalità di<br>pagamento<br>disponibili | Commissioni | Descrizione                                                                                                    |
|-----------------------------------------|-------------|----------------------------------------------------------------------------------------------------|
| CARTA DI<br>CREDITO                     | (*)         | E' la piattaforma di pagamento dell'Istituto Centrale delle Banche Popolari Italiane, che utilizza il POS virtuale di<br>CartaSi. Scegliendo questa modalita' puoi pagare con le carte: VISA, MasterCard, Maestro, VISA Electron, in un<br>ambiente conforme ai protocolli di sicurezza previsti dai circuiti internazionali. Un sistema sicuro, facile ed immediato.<br>I dati del pagamento effettuato ti saranno inviati via mail<br>Disponibilità del servizio: 24 ore su 24, 7 giorni su 7                                                                          |
| CARTA DI<br>CREDITO                     | (*)         | Il Servizio - offerto da UniCredit - consente di effettuare pagamenti digitali con Carte emesse a valere sui circuiti<br>Visa,MasterCard,Maestro. Le condizioni applicate dipendono dalla Soglia in cui ricade l'importo dell'operazione di<br>pagamento: Soglia1 (S1) da ? 0,01 a ? 30; Soglia2 (S2) da ? 30,1 a ? 300; Soglia3 (S3) da ? 300,1 a ? 1.000.<br>Disponibilità del servizio: Il Servizio è disponibile on line h24, 7 giorni su 7. Sono consentite operazioni di pagamento<br>fino ad un limite massimo di ? 1.000 ciascuna (escluse commissioni)          |
| CARTA DI<br>CREDITO                     | (*)         | Il Servizio - offerto da UniCredit - consente di effettuare pagamenti digitali con Mobile+ (App di UniCredit per<br>pagamenti con smartphone e tablet). Le condizioni applicate dipendono dalla Soglia in cui ricade l'importo<br>dell'operazione di pagamento: Soglia1 (S1) da ? 0,01 a ? 30; Soglia2 (S2) da ? 30,1 a ? 300; Soglia3 (S3) da ? 300,1 a ?<br>1.000.<br>Disponibilità del servizio: Il Servizio è disponibile on line h24, 7 giorni su 7. Sono consentite operazioni di pagamento<br>fino ad un limite massimo di ? 1.000 ciascuna (escluse commissioni) |

### - FAQ: contiene

- o l'elenco delle domande e delle risposte più frequenti degli utenti
- Manuali Utente: è presente un link da cui scaricare il Manuale Operativo Utente
- o Contatti: contiene i riferimenti telefonici del Numero Verde

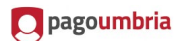

### **10 UTENTE**

Dalla voce "Nome Cognome Utente" si aprono i link alle pagine

| Marco Bianchi  | •      |
|----------------|--------|
| Visualizza p   | rofilo |
| 🖂 Comunicazi   | oni    |
| ≓ Cambia ruol  | 0      |
| 🖒 Chiudi sessi | one    |

- Visualizza Profilo: per accedere alla sezione "Profilo" dell'utente,
- Comunicazioni: per accedere alla gestione dei canali di comunicazione,
- Cambia Ruolo: per riaprire la welcome page e cambiare il profilo corrente ( qualora l'utente connesso ne abbia altri attivi),
- Cambia password
- Chiudi Sessione: per l'uscita dal sistema e chiusura della sessione attiva.

### **10.1.1 COMUNICAZIONI**

| Comunicazioni |               |                           |
|---------------|---------------|---------------------------|
| Stato         | Denominazione | Configurazione            |
| ATTIVO        | E-MAIL        | elena.scolari@tasgroup.it |
|               |               | Gestisci Comunicazioni    |

L'utente visualizza l'elenco dei canali di comunicazione (email, SMS, altro..) attivi e accede alla pagina di configurazione tramite il pulsante "Gestisci Comunicazioni"

| <ul> <li>avviso (alert) che ti ricorda ch</li> <li>avviso che ti informa della di</li> </ul> | per alcune posizioni debitorie si avvicina il termii<br>pribilità della quietanza per un pagamento effet | ne ultimo per il pagamento<br>tuato  |  |
|----------------------------------------------------------------------------------------------|----------------------------------------------------------------------------------------------------|--------------------------------------|--|
| Avvertenze                                                                                   | sinolata detta quetanza per on pagamento enec                                                            |                                      |  |
| - il mancato ricevimento dell'a                                                              | iso di scadenza non esonera il contribuente dal p                                                        | pagamento delle posizioni debitorie. |  |
| - se non vuoi più ricevere le co                                                             | unicazioni puoi sempre impostare le tue preferer                                                         | nze in questa sezione.               |  |
|                                                                                              |                                                                                                    |                                      |  |
|                                                                                              |                                                                                                    |                                      |  |
| Desidero ricevere c                                                                          | municazioni attraverso i seguen                                                                          | ti canali                            |  |
| Desidero ricevere c                                                                          | municazioni attraverso i seguen                                                                          | ti canali                            |  |
| Desidero ricevere c                                                                          | municazioni attraverso i seguen                                                                          | ti canali                            |  |
| Desidero ricevere c                                                                          | municazioni attraverso i seguen                                                                          | ti canali                            |  |

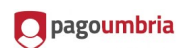

# 10.1.2 PROFILO

# Nella sezione Profilo l'utente potrà visualizzare i dati anagrafici Visualizza profilo Cittadino

₽rofilo

| Intestatario    | Marco Bianchi | Codice Fiscale | BNCMRC71L31G337U |
|-----------------|---------------|----------------|------------------|
| Indirizzo       | Via Sciopioni | Comune         | Roma             |
| Numero Civico   | 40            | CAP            | 00192            |
| Provincia       |               | Nazione        |                  |
| Casella Postale |               | Telefono       |                  |
| Fax             |               | Cellulare      |                  |